## wtw

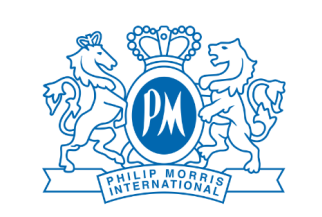

#### **Salute**semplice

# Check-up medico Guida all'utilizzo

#### 1. Accesso alla pagina

Per accedere alla pagina di selezione dei Check-up è necessario inserire il tuo codice fiscale.

Se hai ≤ 45 anni e hai già effettuato la scelta nel presente anno solare, potrai procedere nuovamente tra due anni.

Se hai > 45 anni e hai già effettuato la scelta nel presente anno solare, non sarà possibile procedere fino all'anno solare successivo.

## 2. Selezione dei Check-up

Inserito il codice fiscale potrai selezionare il Check-up cliccando sul pulsante "Richiedi".

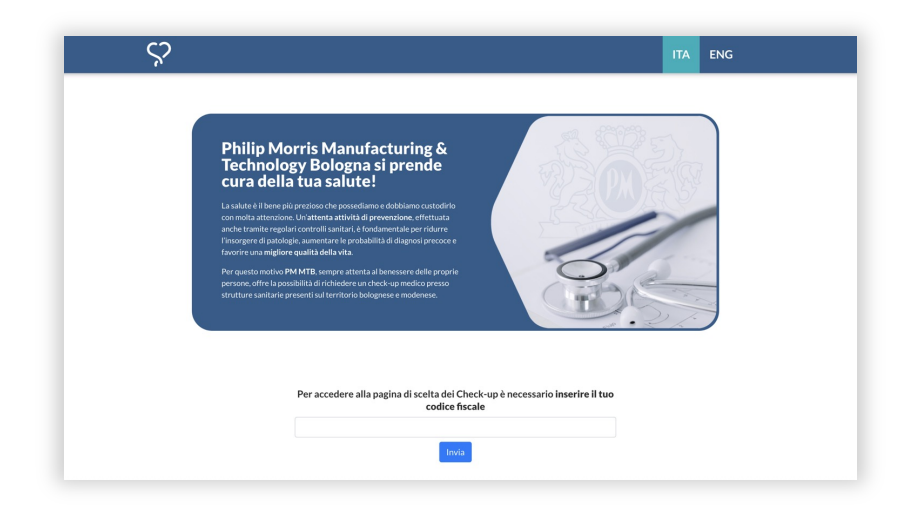

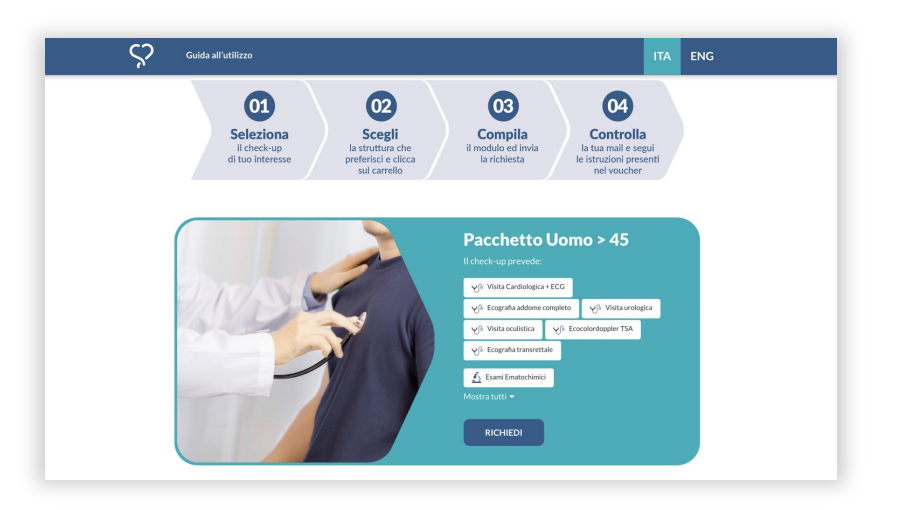

#### 3. Scelta della struttura

Una volta richiesto il Check-up e individuata la struttura di tuo interesse, clicca sull'icona del carrello che compare a fianco.

| wtw                                     | <b>Salute</b> semplice                                                         |   |
|-----------------------------------------|--------------------------------------------------------------------------------|---|
| Visualizza 10 + elementi<br>PRESTAZIONE | STRUTTURA                                                                      |   |
| PACCHETTO UOMO > 45(LEGGI DI PIÙ)       | CASA DI CURA VILLA CHIARA (BO -<br>CASALECCHIO DI RENO)<br>visualizza su mappa | Ħ |
|                                         |                                                                                | X |
| PACCHETTO UOMO > 45(LEGGI DI PIÙ)       | BOLOGNA)<br>visualizza su mappa                                                |   |

### 4. Inserimento dei dati

Inserisci i tuoi dati e i tuoi contatti, accetta Termini e Condizioni e l'informativa sulla Privacy, poi clicca su "Invia".

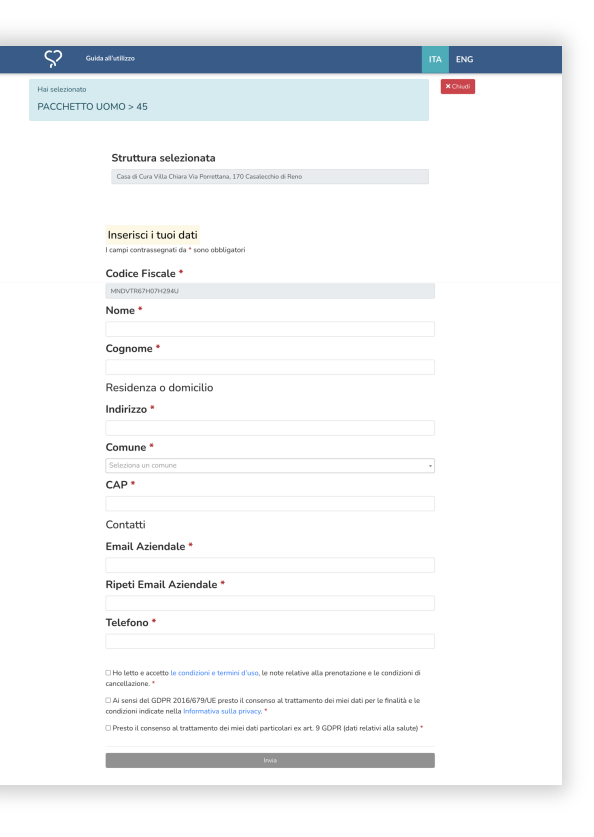

# **5.** Richiesta completata e ricezione del voucher

Se la richiesta va a buon fine si aprirà la pagina della conferma di completamento della procedura.

Dopo qualche minuto riceverai tramite e-mail un voucher, nel quale sono indicate le istruzioni per prenotare il Check-up e i contatti utili. Se non ricevi il voucher controlla nella casella di Posta indesiderata.

#### 6. Contatti

Per qualsiasi necessità o chiarimento scrivici a: assistenza@salute-semplice.it

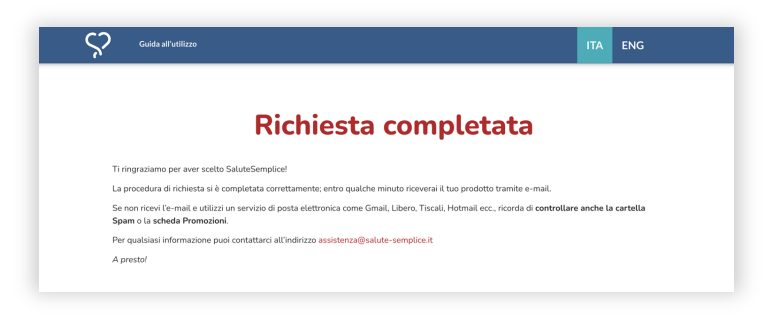

| <b>♀salute</b> semplice                                                                                                    |                                                                                                    |
|----------------------------------------------------------------------------------------------------|----------------------------------------------------------------------------------------------------|
| VOUCHER n. 1LJJXY46006<br>Data emissione 28-06-2024<br>Data scadenza 28-06-2025                                                                                                    |                                                                                                    |
| Gentile Prova Prova,                                                                                                    |                                                                                                    |
| [Telefono: 12345 Email: vittorio@salute-semplice.it]                                                                                                    |                                                                                                    |
| è con piacere che ti confermiamo l'acquisto di:                                                                                                    |                                                                                                    |
| PACCHETTO UOMO > 45                                                                                                    |                                                                                                    |
| Struttura selezionata:                                                                                                    |                                                                                                    |
| Casa di Cura Villa Chiara                                                                                                    |                                                                                                    |
| Via Porrettana, 170<br>40033 Casalecchio di Reno BO<br>0512984900                                                                                                    |                                                                                                    |
| Lo staff della struttura ha già ricevuto comunicazione, cont<br>come Assistito Salute Semplice.                                                                                                    | attalo per la prenotazione. Presentarsi                                                                                                |
| Si ricorda che il voucher non è monetizzabile (non può ess<br>cedibile (può essere utilizzato solamente dal beneficiario ir<br>con somme di denaro per ottenere un'integrazione delle p<br>la data di scadenza riportata nella parte alta di questa | ere convertito in denaro); non è<br>idicato sul voucher); non è integrabile<br>restazioni e <b>non più utilizzabile dopo</b><br>email. |
| l nostri operatori sono a tua disposizione all'indirizzo e-ma<br>ogni tua richiesta.                                                                                                    | Il assistenza@salute-semplice.it per                                                                                                   |
| A presto!                                                                                                    |                                                                                                    |